Connect to FMU-Guest wireless. Open your browser and go to a different page or URL such as cnn.com and the following page will appear.

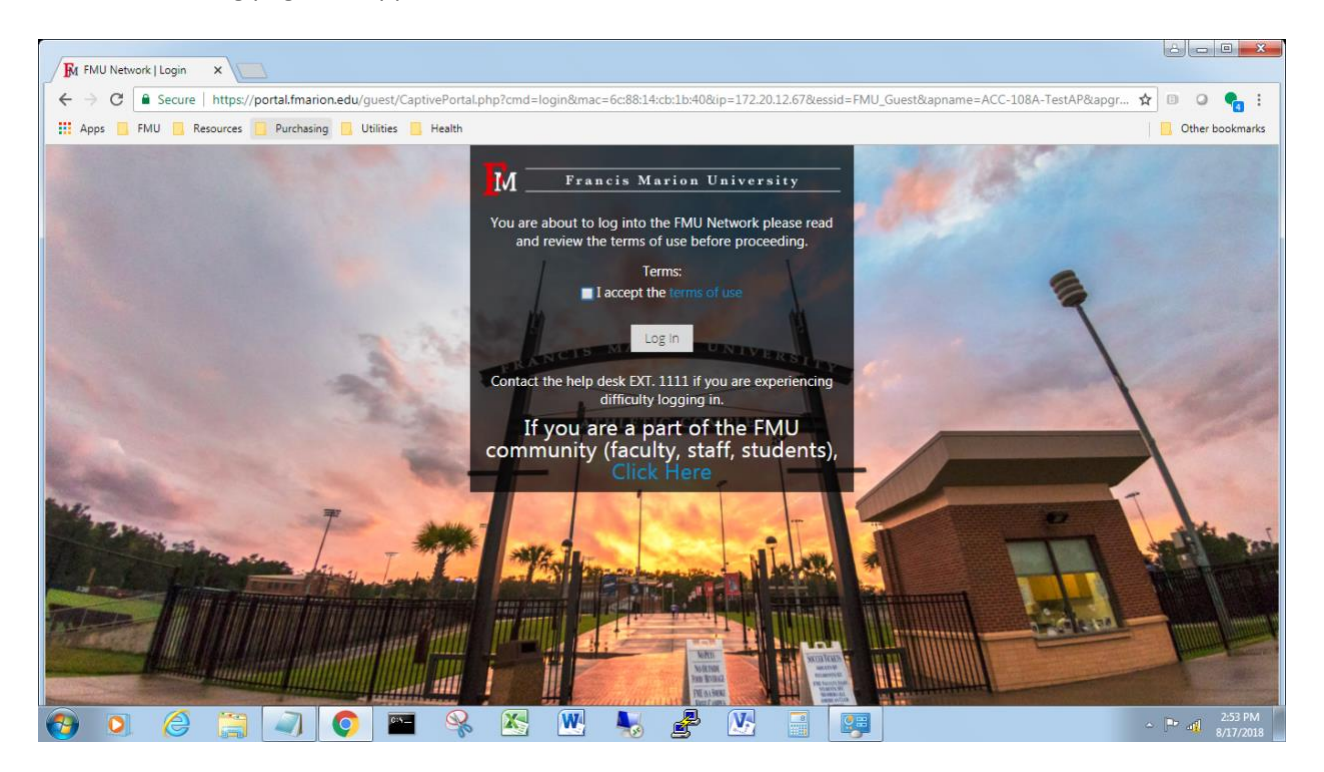

Select *reprovision your device here* highlighted in blue.

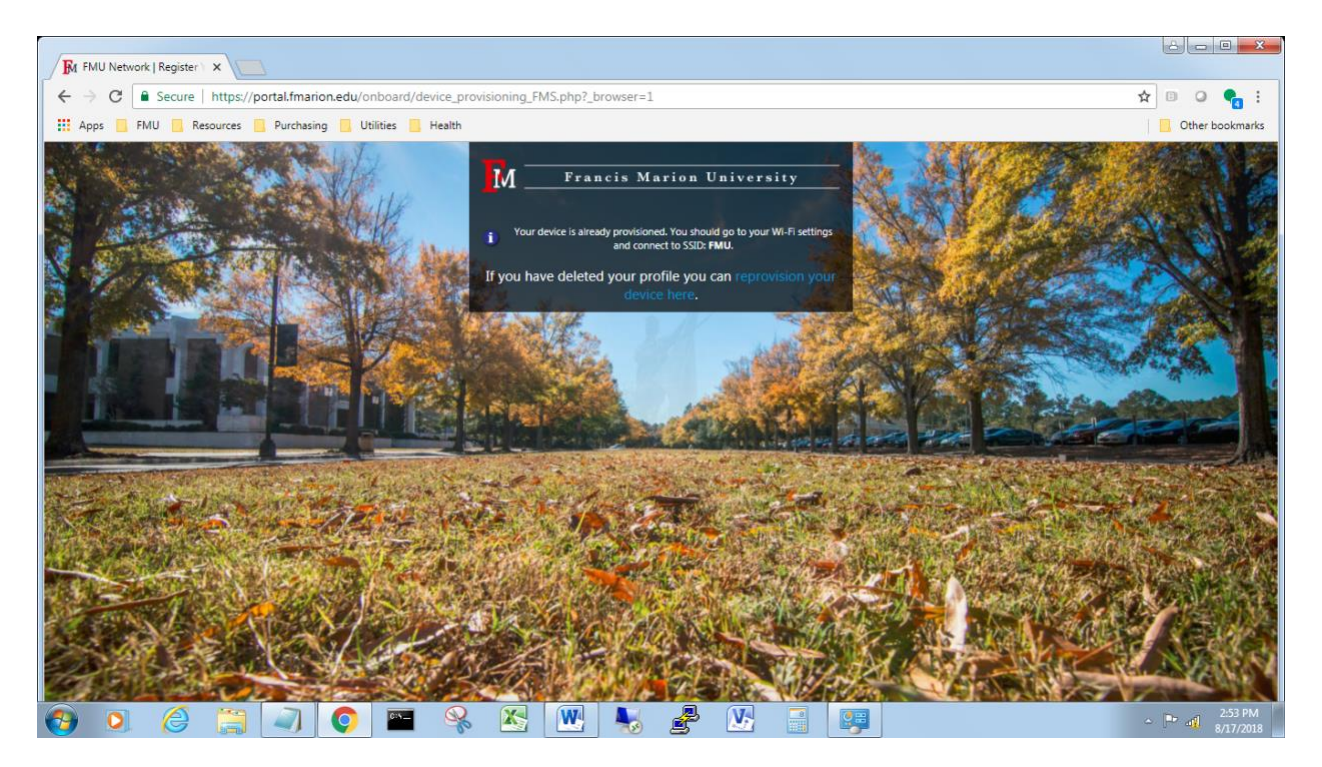

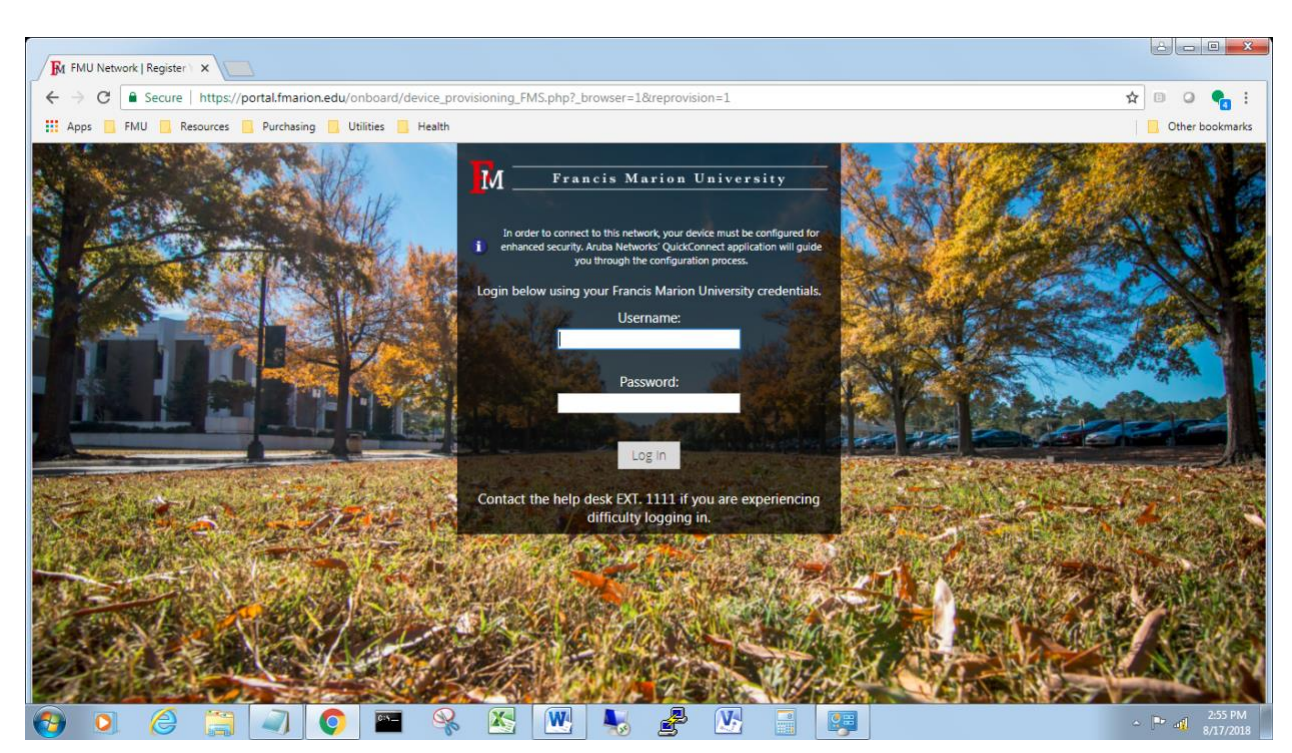

Enter your user ID and password same as used on the Patriot Portal and select log in.

Select Download the QuickConnect certificate.

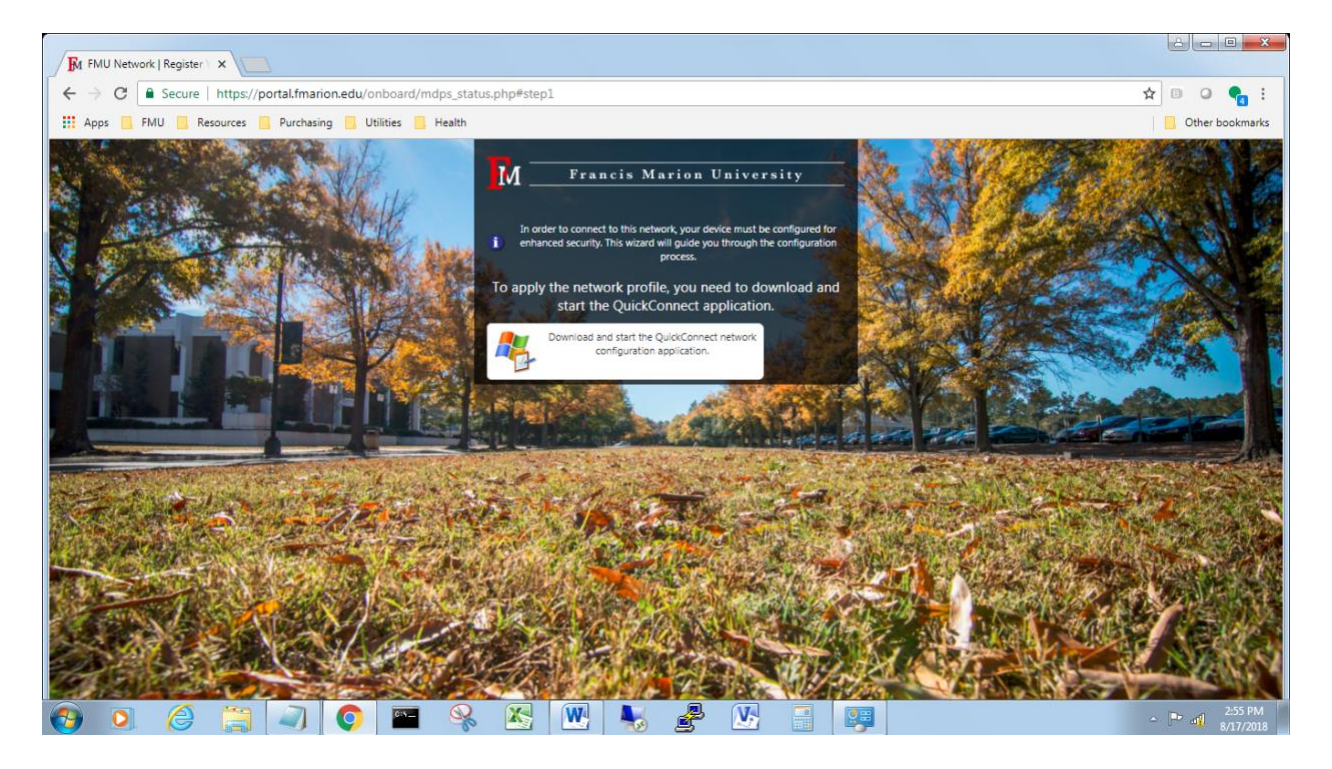

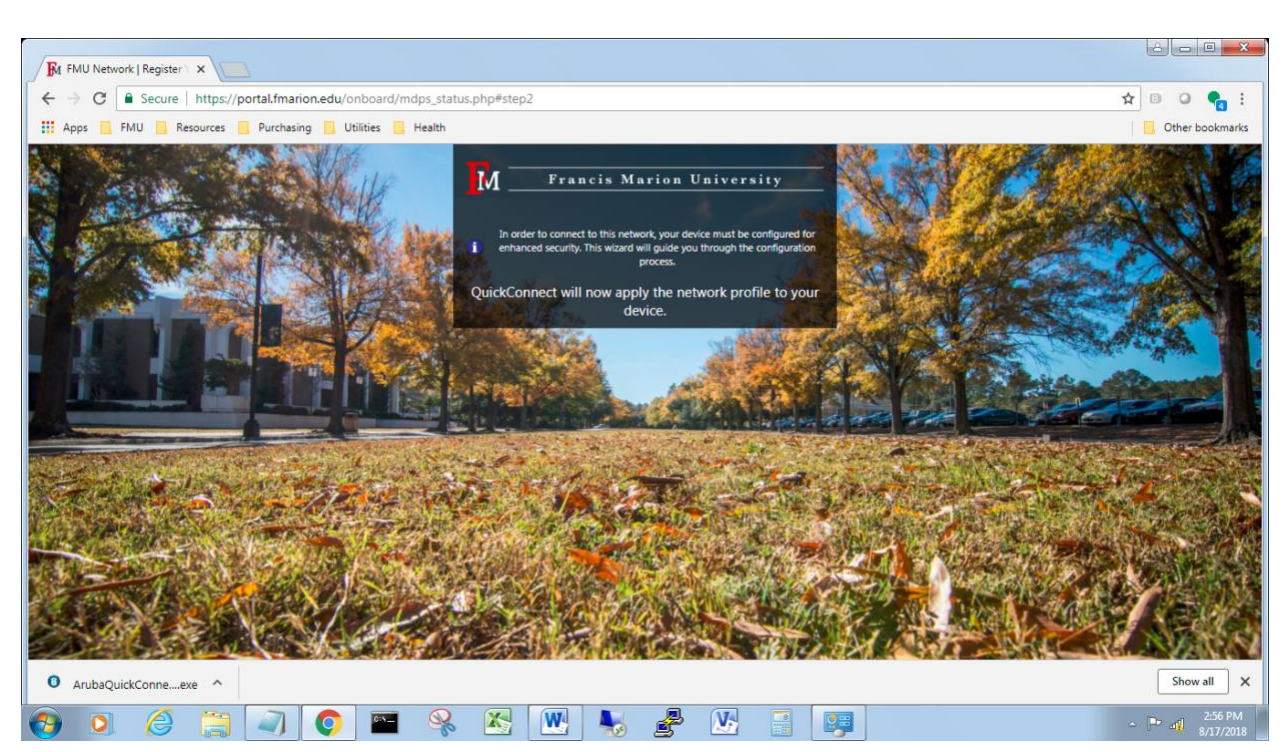

ArubaQuickConnect will download as shown in the botton left corner. Double-click to run the file.

Select Next to activate the wizard.

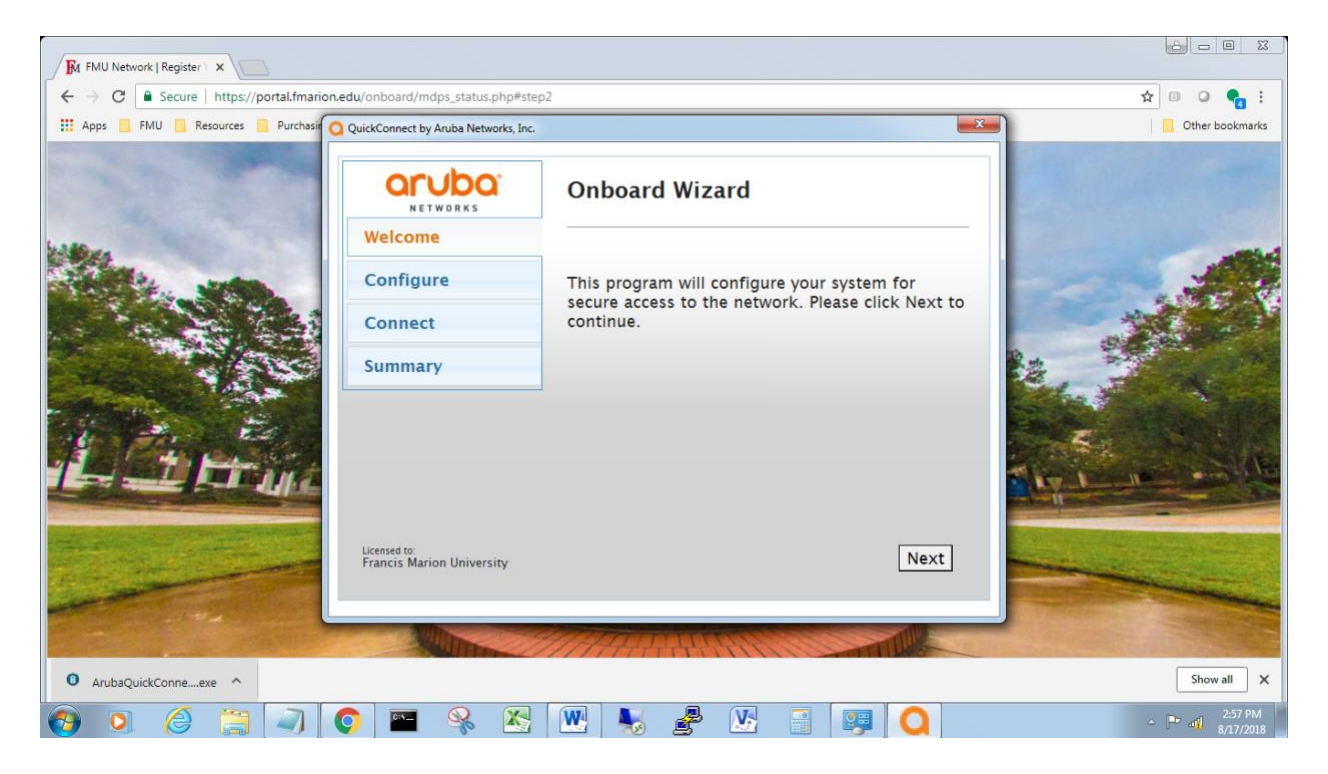

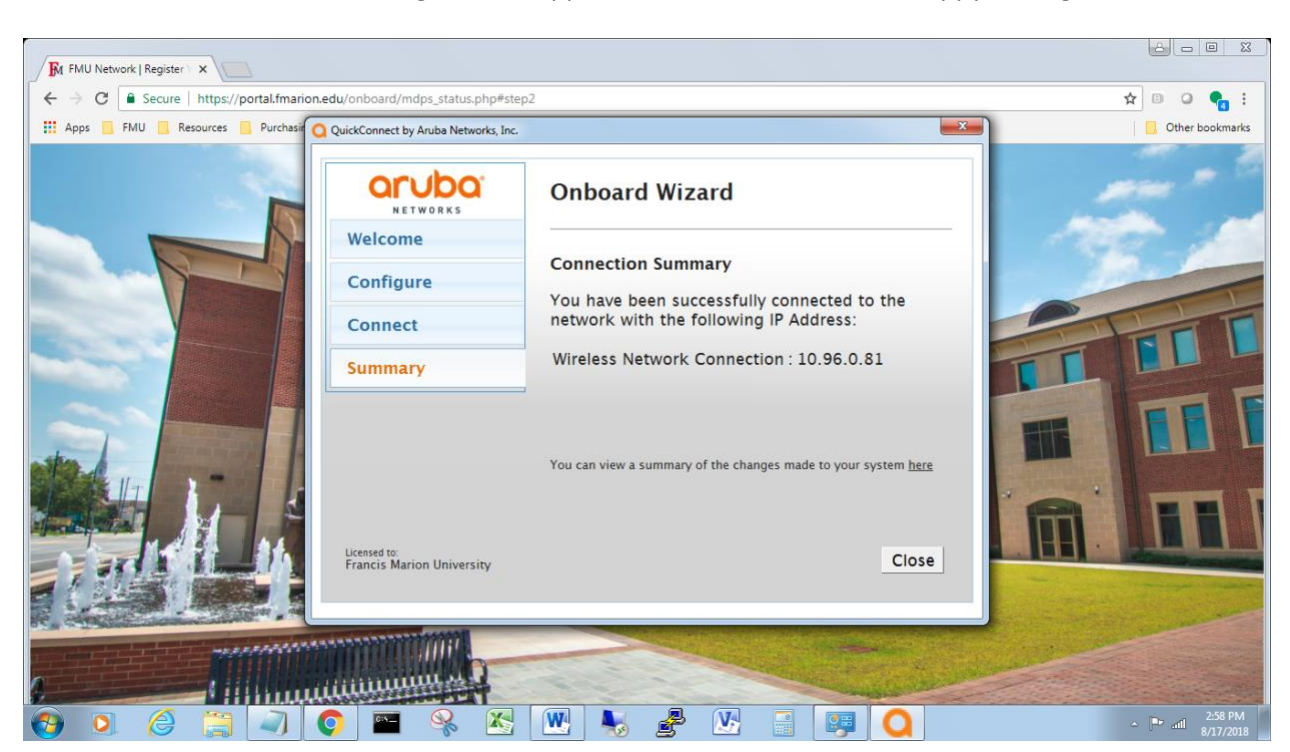

The successful connection message should appear. Close the window and happy surfing.